## 线上申请教室流程

进入学校官网(https://www.syucu.edu.cn/),进入教务 系统。

输入工号和密码进行登录,在"教学服务"中选择"教 室借用申请",选择"教室状态=空闲",再按需检索"教学 楼"、"人数"和"时间"等,即可借用教室。

| O K              | JE I | 成市建没学院                                                                                                    |                                          |                               |                              | 切换管理器                      | 消息通知(0)     |
|------------------|------|----------------------------------------------------------------------------------------------------|------------------------------------------|-------------------------------|------------------------------|----------------------------|-------------|
| 教学服务             |      |                                                                                                    |                                          |                               |                              |                            |             |
| 培养方案<br>我的课表     | ~    | 符号说明: M 跨模式占用:完全空闲; L 临时调录; G 国定<br>学期:2023年秋季学期 校区                                                                                                    | 記得課: 空闲:K 考试:X 初定:J 信用:●正葉上课:<br>区:主校区 ● | 数学区: 多媒体数室 ▼                  | 教室與型: 多媒体教室 ▼                | <b>秋学模:</b> _业構模 ▼         |             |
| 个人课表信息           |      | 較富: -斎田塚- 人都   周次: 第1周 ▼ 至 第10冊 ▼ 星県                                                                                                    | 0: <u> </u>                              | 教室状态: 空闲 ▼<br>市次: 05 ▼ 至 06 ▼ | 借用脱系: 講选择▼<br>时间模式: 默认节次模式 ▼ | 教室所應单位:清远接▼                | 查询          |
| 个人观惑申请<br>教室借用申请 |      | □ 批量借用較直                                                                                                    |                                          | 星期                            |                              | <b>款重兴型 (多端は款遣▼)</b> 功能区名称 | 軟重名称<br>星明王 |
| 教室借用记录<br>班级课表查询 |      |                                                                                                    |                                          |                               |                              |                            | 05<br>06    |
| 數時课表查询           |      | ±##\$206(24)(5) ±##\$206(24)(5) ±##\$206(24)(5)                                                                                                    |                                          |                               |                              |                            |             |
| 教室課表查询 课程课表查询    |      | 2000 gc 200(24),85) (000 gc 2000 gc 2000 gc |                                          |                               |                              |                            |             |
| 各类课表查询           |      | □ 业博导升量(52/100)                                                                                                    |                                          |                               |                              |                            |             |
| 教学安排查询<br>教材管理   | ~    |                                                                                                    |                                          |                               |                              |                            |             |

正确填写星期、节次、周次及单双周并备注原因,按照 课程安排或会议安排,例如:"网络与信息中心每周会议" 或"网络与信息中心实验课"。

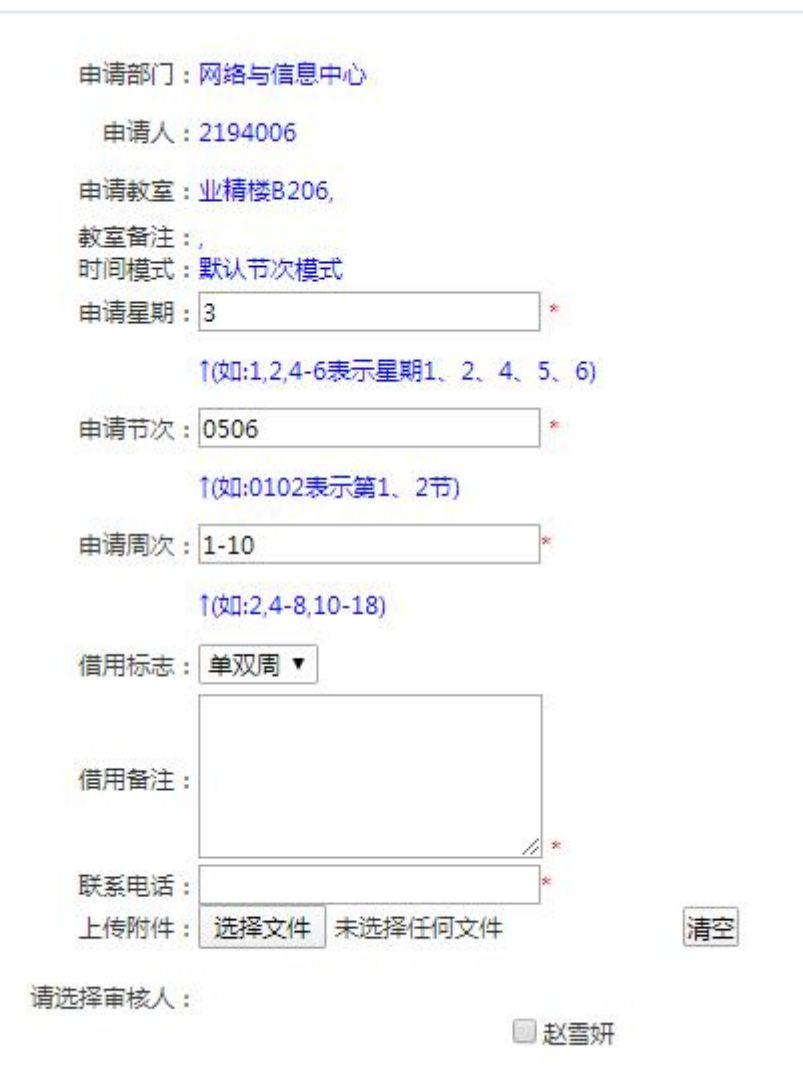

如遇困难,请联系网络与信息中心赵雪妍,电话 15609801283。